## Android Handy - iCal-Kalender in Google einbinden

- Öffnen Sie den <u>Google Kalender</u> auf einem PC mit der URL: <u>https://www.google.com/calendar/</u> und loggen Sie sich mit Ihren Benutzerdaten von Google ein.
- 2. Klicken Sie **links unten** im Menü auf den Pfeil neben "**Weitere Kalender**" und wählen Sie in der Dropdown-Liste "Über URL hinzufügen".

| Google                                     | In Kalender such                      | nen                |        |
|--------------------------------------------|---------------------------------------|--------------------|--------|
| Kalender                                   | Heute 🖌 📏                             | 8. – 14. Juni 2015 |        |
| TERMIN EINTRAGEN<br>→ Juni 2015 · · ·      | GMT+02                                | o 8.6.             | Di 9.6 |
| 25 26 27 28 29 30 31<br>1 2 3 4 5 6 7      | 06:00                                 |                    |        |
| 8 9 10 11 12 13 14<br>15 16 17 18 19 20 21 | 07:00                                 |                    |        |
| 22 23 24 25 26 27 28<br>29 30 1 2 3 4 5    | 08:00                                 |                    |        |
| ✓ Meine Kalender                           | 09:00                                 |                    |        |
| Yannick Brunken                            | 10:00                                 |                    |        |
| Aufgaben<br>Geburtstage                    | 11:00                                 |                    |        |
| Waiters Kalandar                           | 12:00                                 |                    |        |
| ✓ Weitere Kalender                         | 40.00                                 |                    |        |
| Weitere Kalender hinzufü                   | Weitere Kalender hinzuf               | ügen               |        |
| Brunken Yannick Hel                        | In interessanten Kalend               | ern suchen         | -      |
| Feiertage in Deutsch                       | Über URL hinzufügen                   |                    |        |
| Wochennummern                              | Kalender importieren<br>Einstellungen |                    |        |
|                                            | 17:00                                 |                    | _      |

- 3. Geben Sie in das Eingabefeld die iCal-Adresse:
- webcal://www.stadtkapelle-ostheim.de/index.php? option=com\_jevents&task=icals.export&format=ical&catids=0&years=0&Itemid=564&k=38f31bbc7bff3bce9 137ac0e5a56adc2
- 5. ein und bestätigen Sie mit "Kalender hinzufügen". Der iCal-Kalender ist nun in Google integriert.
- 6. Öffnen Sie jetzt auf Ihrem Handy die Kalender App.
- 7. Bei aktiver Synchronisation sehen Sie jetzt den neuen Kalender. Evtl. muss dieser noch aktiv gesetzt werden. Weiterhin können Sie mit Klick auf die 3 Punkte die Farbe anpassen und unter Einstellungen den Namen ändern.

Zusätzlich gibt es hier die Möglichkeit Benachrichtigungen zu den Terminen einzustellen.